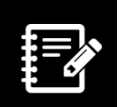

### Recherche dans l'infobase CIM-10-CA

La Classification statistique internationale des maladies et des problèmes de santé connexes, dixième version, Canada (CIM-10-CA) est offerte sous forme d'infobase, soit une base de données électronique (ou un livre virtuel) entièrement indexée qui permet de chercher de l'information à l'aide d'un outil de recherche puissant et d'hyperliens. L'outil de recherche utilisé pour ces produits est Folio Views.

La classification comprend un index alphabétique et une table analytique. Chaque mot et chaque code sont indexés afin que l'outil de recherche puisse trouver l'information appropriée demandée.

Ce document fournit de l'information sur la navigation dans Folio Views et la recherche dans l'infobase. Pour obtenir d'autres renseignements, consultez l'outil Folio Views Mise en route de la CIM-10-CA.

#### Navigation dans l'infobase CIM-10-CA

Dans le haut et le bas de l'interface Folio Views, des barres d'outils offrent des liens rapides vers les principales fonctions. Les boutons de navigation et de recherche se trouvent sur la barre d'outils inférieure. Le tableau à la page suivante présente les boutons utilisés le plus souvent.

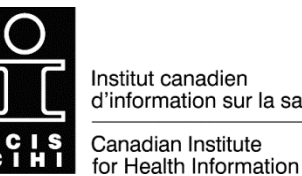

d'information sur la santé

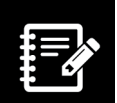

#### Boutons des barres d'outils de Folio Views

| lcône      | Action                                                                          | lcône      | Action                                                                                                    |
|------------|---------------------------------------------------------------------------------|------------|----------------------------------------------------------------------------------------------------|
| <u>ģīģ</u> | Requête avancée                                                                 |            | Modèles de requête<br>1 — Requête de l'index alphabétique<br>2 — Requête des causes externes<br>3 — Requête des médicaments et autres substances chimiques<br>4 — Requête de la table analytique<br>5 — Requête de tumeurs |
| 2          | Annuler la requête<br>en cours                                                  | CO<br>DE   | Copier le code                                                                                                    |
| 44         | Passer au résultat<br>précédent de la requête<br>dans la fenêtre<br>du document | *          | Passer au résultat suivant de la requête dans la fenêtre<br>du document                                                                                                    |
| •          | Passer à la partition<br>précédente contenant le<br>résultat de la requête      |            | Passer à la partition suivante contenant le résultat de la requête                                                                                                    |
| 4          | Revenir depuis un lien                                                          | 4          | Avancer à partir d'un lien                                                                                                    |
|            | Afficher l'historique                                                           | <b>r</b> = | Aller à (passer à un code précis)                                                                                                    |

# Utilisation de la fonction Requête de l'index alphabétique dans l'infobase CIM-10-CA

En règle générale, l'ICIS recommande d'utiliser la fonction Requête de l'index alphabétique (jumelles n° 1) pour rechercher des termes dans la CIM-10-CA. Dans cette classification, l'index alphabétique comporte de nombreux termes, codes de substitution, modificateurs essentiels et non essentiels et liens qui ne figurent pas dans la table analytique.

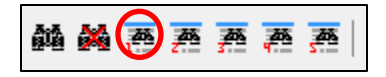

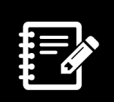

Lorsque vous cliquez sur l'icône de jumelles nº 1, vous voyez s'afficher la fenêtre Index alphabétique, qui comporte 3 sections :

| MOU                                                                                                    | Enr             | gistrements avec résultats - |      |
|----------------------------------------------------------------------------------------------------|-----------------|------------------------------|------|
| bactéride<br>bactéride<br>bactérie<br>bactérien<br>bactérienne<br>bactérienne<br>bactériens<br>bactériens<br>bactériens<br>bactériologique<br>bactériologique<br>bactérioides | f [d]<br>[h     | o] - 63045                   |      |
| Requête pour:                                                                                                    | Terme pi        | te                           | Préc |
|                                                                                                    | Terme mis en re | bactérienne                  | Suiv |

- Mot (en haut à gauche);
- Enregistrements avec résultats;
- Requête pour. Cette section comprend une zone de texte pour le terme pilote et une autre zone de texte pour le terme mis en retrait. Le terme pilote correspond à l'affection ou à la maladie que vous cherchez. Le terme mis en retrait fournit des renseignements pour restreindre la recherche. Dans l'exemple présenté, pour « méningite bactérienne », le terme pilote est l'affection « méningite » et le terme mis en retrait, « bactérienne », fournit les précisions pertinentes.

Lorsque vous commencez à taper un terme dans la section Requête pour, la liste de mots se met à défiler jusqu'aux termes trouvés dans l'infobase. Vous pouvez continuer de taper le mot ou le choisir à partir de la liste en cliquant 2 fois dessus. Tandis que vous tapez le terme pilote et les termes mis en retrait dans les zones de texte, la recherche se fait dans la liste de mots, et la section Enregistrements avec résultats indique combien d'occurrences des termes se trouvent dans l'index.

## Utilisation de la fonction Requête avancée dans l'infobase CIM-10-CA

Si la requête dans l'index alphabétique ne vous a pas permis de trouver le terme, vous pouvez effectuer une recherche au moyen de la fonction Requête avancée (icône de grandes jumelles).

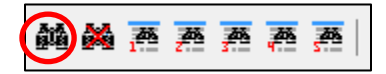

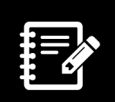

Lorsque vous cliquez sur l'icône de grandes jumelles, vous voyez s'afficher la fenêtre Requête avancée, qui comporte 3 sections :

| Mot:                                                                                                    | Enregistrements avec résultats - 5          |
|----------------------------------------------------------------------------------------------------|---------------------------------------------|
| bactéride<br>bactéride<br>bactérien<br>bactérien<br>bactérien<br>bactériens<br>bactériens<br>bactériens<br>bactéries<br>bactériologique<br>bactériologique<br>bactéroides | méningite - 105-<br>bactérienne - 69-8 - 5  |
| Méningite bactérie                                                                                                    | nne Préc.<br>Suiv.                          |
| Branches sélé                                                                                                    | ectionnées Appliquer à tout Aide OK Annuler |

- Mot (en haut à gauche);
- Enregistrements avec résultats;
- Requête pour.

Entrez le terme dans la section Requête pour.

#### Utilisation des jumelles nº 2 à 5 dans la CIM-10-CA

La CIM-10-CA comporte 4 fonctions de requête accessibles au moyen des icônes de petites jumelles présentées ci-dessous, en plus de la fonction de requête dans l'index alphabétique (jumelles n° 1). Elles offrent différents modèles de recherche de l'information selon les sections de la classification.

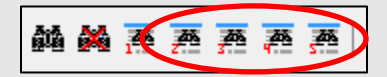

| Jumelles nº 2 — Requête<br>des causes externes                                                                                                    | Jumelles nº 3 — Requête<br>des médicaments et autres<br>substances chimiques                                                             | Jumelles nº 4 — Requête de<br>la table analytique                                                                                                    | Jumelles nº 5 —<br>Requête de tumeurs                                                                                                    |
|----------------------------------------------------------------------------------------------------|----------------------------------------------------------------------------------------------------|----------------------------------------------------------------------------------------------------|----------------------------------------------------------------------------------------------------|
| Cette requête se fait dans<br>l'index alphabétique des<br>causes externes de morbidité<br>et de mortalité. Elle fonctionne<br>comme la requête dans<br>l'index alphabétique. | Cette requête se fait dans<br>l'index alphabétique des<br>médicaments. Elle fonctionne<br>comme la requête dans<br>l'index alphabétique. | Cette requête se fait dans<br>la table analytique, où se<br>trouvent tous les codes<br>(y compris les descriptions)<br>dans la CIM-10-CA. Elle<br>fonctionne comme la requête<br>avancée, mais permet<br>d'effectuer une recherche<br>selon des éléments précis<br>de la table analytique<br>(p. ex. remarques d'inclusion,<br>d'exclusion et<br>« à codifier aussi »). | Cette requête se fait dans le<br>tableau des tumeurs. Elle<br>fonctionne comme la requête<br>dans l'index alphabétique.<br>Toutefois, la zone de texte<br>du terme pilote comprend<br>déjà les mots « Tumeur,<br>tumeurs (de) ». |

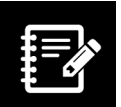

# Vous n'arrivez toujours pas à trouver le code recherché?

Utilisez la table des matières et développez les chapitres comme si vous consultiez un livre.

Voici quelques éléments d'information qui faciliteront votre recherche :

- Vous trouverez la plupart des codes pour les cas d'obstétrique dans l'index alphabétique sous
  - Grossesse compliquée par
  - Grossesse entraînant surveillance (à cause de)
  - Accouchement par opération césarienne (sans mention d'indication) (après) (avec) (voir aussi Résultat de l'accouchement)
  - Accouchement compliqué (par)
- Accouchement par voie vaginale après une césarienne antérieure : Essayez la Requête avancée et tapez « AVAC ».
- Nouveau-né normal et accouchement normal : Utilisez la Requête avancée et tapez « résultat de l'accouchement » pour la mère ou « naissance unique, enfant vivant » pour le nouveau-né.
- Syndromes : Tapez tout simplement le nom du syndrome comme terme pilote. Si la requête donne « 0 » résultat, regardez si le terme apparaît dans la liste de mots et cliquez 2 fois dessus. Vous pouvez également inscrire « syndrome » comme terme pilote et le nom du syndrome comme terme mis en retrait.
- Si votre recherche ne donne aucun résultat, effacez le champ Terme pilote et entrez le terme recherché dans le champ Terme mis en retrait.
- Vous voulez savoir quels sont les termes qui mènent à un code en particulier? Faites une recherche dans l'index alphabétique en entrant le code avec la ponctuation comme terme mis en retrait.